# How to – Stipendienbewerbungsportal: <u>https://stipendien.tu-braunschweig.de/</u>

## Einloggen:

Wählen Sie zuerst das Stipendium aus, auf das Sie sich bewerben wollen:

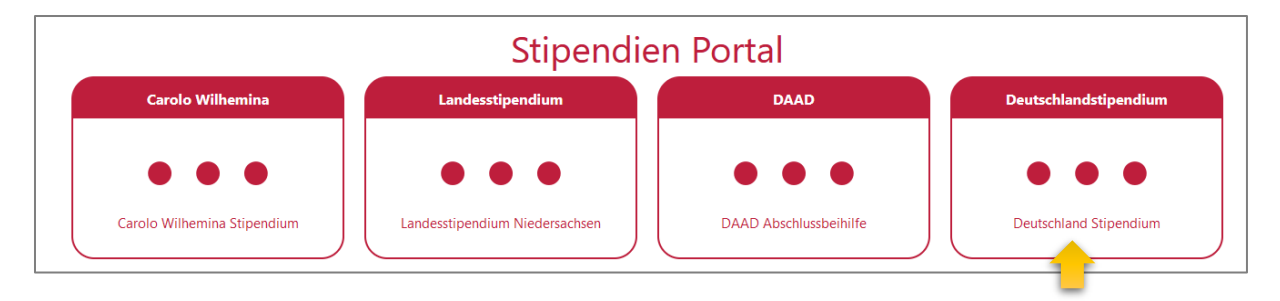

### Bitte beachten Sie dabei den Bewerbungszeitraum!

| Deutschland Stipendium:                                                                                                    |
|----------------------------------------------------------------------------------------------------|
| Für die nächste Förderperiode ab dem Wise2022/2023 können Förderanträge in der Zeit vom 13.06.22 - 06.07.22 eingereicht werden. |

Als Studierender der TU Braunschweig können Sie sich mit Ihrer Single Sign On (SSO) - Kennung anmelden.

| Stipendien Portal - Einloggen                      |                                 |                                    |                                  |  |  |  |
|----------------------------------------------------|---------------------------------|------------------------------------|----------------------------------|--|--|--|
| Anmeldung - SSO                                    | Anmeldung - Gast Konto          | Registrierung - Gast Konto         | Password Neusetzung - Gast Konto |  |  |  |
| •••                                                | • • •                           |                                    |                                  |  |  |  |
| Mit Ihrer Single Sign On (SSO) Kennung<br>anmelden | Mit Ihrer Gast Kennung anmelden | Eine neue Gast Kennung hinterlegen | Gastkennung Password neusetzen   |  |  |  |

Falls Sie Ihr Studium zum Wintersemester 2022/23 beginnen möchten, können Sie sich einen Gastzugang anlegen. Bitte bewahren Sie Ihre Zugangsdaten gut auf, um sich auch zukünftig im Portal einloggen zu können, um beispielsweise Ihre Bewerbung innerhalb der Bewerbungshase anzupassen, Ihre Rückmeldung zu Ihrer Bewerbung zu erhalten oder sich im nächsten Jahr erneut zu bewerben.

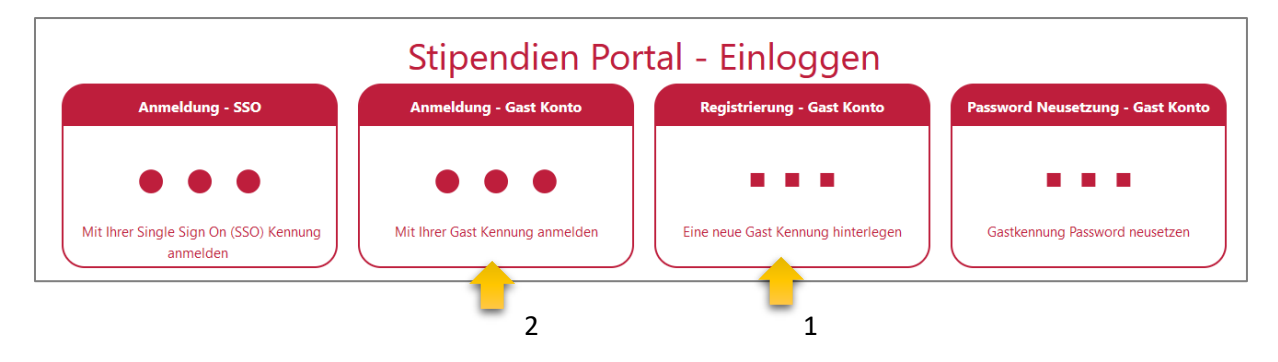

Falls Sie Ihr Passwort vergessen haben, können Sie für Ihr Gastkonto das Passwort neusetzen:

| Stipendien Portal - Einloggen                      |                                 |                                    |                                  |  |  |
|----------------------------------------------------|---------------------------------|------------------------------------|----------------------------------|--|--|
| Anmeldung - SSO                                    | Anmeldung - Gast Konto          | Registrierung - Gast Konto         | Password Neusetzung - Gast Konto |  |  |
| •••                                                | •••                             |                                    |                                  |  |  |
| Mit Ihrer Single Sign On (SSO) Kennung<br>anmelden | Mit Ihrer Gast Kennung anmelden | Eine neue Gast Kennung hinterlegen | Gastkennung Password neusetzen   |  |  |

### Bewerbung anlegen:

Nach dem ersten Einloggen müssen Sie bei "Deutschland Stipendium beantragen" eine neue Bewerbung anlegen:

| Technische<br>Universität<br>Braunschweig |                |                         |              |                | Startseite Sprachen - | Newsletter - Kontakt/Hilfe | Abmelden  |
|-------------------------------------------|----------------|-------------------------|--------------|----------------|-----------------------|----------------------------|-----------|
| Deutschland Stipendium                    | beantragen     |                         |              |                |                       |                            |           |
| Deutschla                                 | and Stipendiu  | ım Bewerbungen          |              |                |                       |                            |           |
| Suchbegriff                               |                |                         |              |                |                       | Suche                      | × Excel   |
|                                           |                |                         |              |                |                       | Erweitert                  | e Suche 🕶 |
| Kennzeichen                               | Antragsperiode | Antragsstellende Person | Geburtsdatum | Matrikelnummer | Abgabedatum           | Optionen                   |           |
| Keine Ergebnisse gefunden                 |                |                         |              |                |                       |                            |           |

#### Sie können jederzeit Ihren Antrag zwischenspeichern:

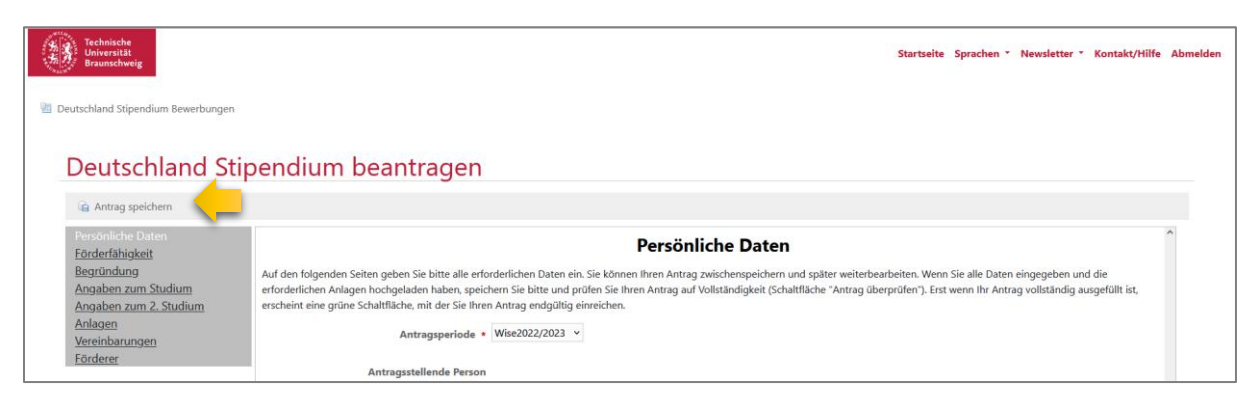

Nach der Zwischenspeicherung müssen Sie wieder in "Bearbeiten" wechseln, um weitere Angaben machen zu können:

| Technische<br>Universität<br>Braunschweig                   |                                                                                                    |                                                                                                    | Startseite Sprachen * Newsletter * Kontakt/Hilfe Abmelden |  |
|-------------------------------------------------------------|----------------------------------------------------------------------------------------------------|----------------------------------------------------------------------------------------------------|-----------------------------------------------------------|--|
| Test7 Test7 (                                               | (DS_2022_7)                                                                                                    |                                                                                                    |                                                           |  |
| Deutschland Stipendium 7 wurde an                           | ngelegt                                                                                                    |                                                                                                    |                                                           |  |
|                                                             | 0                                                                                                    | 2                                                                                                    | 3                                                         |  |
| Ir                                                          | n Bearbeitung                                                                                                    | Eingereicht                                                                                                    | Freigegeben/Abgelehnt                                     |  |
| Deutschland Stipendium Bewerbu                              | ngen 😺 Bearbeiten 🔹 Löschen PDF-E                                                                                                    | xport Antrag überprüfen                                                                                                    |                                                           |  |
| Persönliche Daten<br>Fördorfähigkeit                        |                                                                                                    | Persönliche Date                                                                                                    | n                                                         |  |
| Begründung<br>Angaben zum Studium<br>Angaben zum 2. Studium | Auf den folgenden Seiten geben Sie bitte a<br>Anlagen hochgeladen haben, speichern Sie<br>Schaltfläche, mit der Sie Ihren Antrag endg | Auf den folgenden Seiten geben Sie bitte alle erforderlichen Daten ein. Sie können Ihren Antrag zwischenspeichern und später weiterbearbeiten. Wenn Sie alle Daten eingegeben und die erforderlichen<br>Anlagen hochgeladen haben, speichern Sie bitte und prüfen Sie Ihren Antrag auf Vollständigkeit (Schaltfläche "Antrag überprüfen"). Erst wenn Ihr Antrag vollständig ausgefüllt ist, erscheint eine grüne<br>Schaltfläche, mit der Sie Ihren Antrag endgültig einreichen. |                                                           |  |
| Anlagen<br>Vereinbarungen<br>Förderer                       | 'nA                                                                                                    | ragsperiode Wise2022/2023                                                                                                    |                                                           |  |

Wenn Sie mit der Eingabe aller Angaben fertig sind, speichern Sie Ihren Antrag ab. Sollten Pflichteingaben noch ausstehen, so werden Ihnen diese angezeigt:

| Technische<br>Universität<br>Braunschweig   | Startseite Sprachen * Newsletter * Kontakt/Hilfe Al                                                                                                    | bmelden |
|---------------------------------------------|----------------------------------------------------------------------------------------------------|---------|
| Deutschland Stipendium Bewerbungen          |                                                                                                    |         |
|                                             |                                                                                                    |         |
| Doutschland Sti                             | andium basebaitan                                                                                                    |         |
| Deutschiand Sti                             | bendum bearbeiten                                                                                                    |         |
| Bitte geben Sie unter Adresse die Stadt ein |                                                                                                    |         |
|                                             | +                                                                                                    |         |
| Antrag speicnern                            |                                                                                                    |         |
| Persönliche Daten                           | Persönliche Daten                                                                                                    |         |
| Begründung                                  | Auf des felses des Seites auber Sie bite alle officielle betra ein Sie bites alle officielle betra ein Sie bites autore autore anno de stites uniterbascheiten. Wene Sie alle Dates einsensehen und die                                                                                                    |         |
| Angaben zum Studium                         | Au dei nogenete seiter geuer sie trike alle environmolen valen eins sie komen men nien anvag zweichen und spater vereitroarderen. Hen sie bater eingegeben nied ein die<br>erforderlichen Anlagen hochgeladen haben, speichem Sie bitte und prüfen Sie Ihnen Antrag auf Vollständigkeit (Schattfächer "Antrag überprüfen"). Erst wenn ihr Antrag vollständig ausgefüllt ist, |         |
| Angaben zum 2. Studium                      | erscheint eine grüne Schaltfläche, mit der Sie Ihren Antrag endgültig einreichen.                                                                                                    |         |
| Anlagen                                     | Antragsperiode • Wise2022/2023                                                                                                    |         |
| Vereinbarungen                              |                                                                                                    |         |
| Förderer                                    | Antragsstellende Person Test7                                                                                                    |         |

Um Ihren Antrag endgültig einreichen zu können, müssen Sie den "Antrag abgeben". Danach können Sie nur noch einige persönliche Angaben ändern wie z.B. "Adresse, Telefonnummer, Bankdaten"

| Technische<br>Universität<br>Braunschweig   |                                                                                                    |                                     | St               | artseite Sprachen * Newsletter * | Kontakt/Hilfe Abmelde |
|---------------------------------------------|----------------------------------------------------------------------------------------------------|-------------------------------------|------------------|----------------------------------|-----------------------|
| Test7 Test7 (DS                             | 5_2022_7)                                                                                                    |                                     |                  |                                  |                       |
| Deutschland Stipendium 7 wurde geändert     |                                                                                                    |                                     |                  |                                  |                       |
|                                             |                                                                                                    | 2                                   |                  | 3                                |                       |
| In Bearb                                    | beitung                                                                                                    | Eingereicht                         |                  | Freigegeben/Abgelehnt            |                       |
| Deutschland Stipendium Bewerbungen          | 🧼 Bearbeiten 🛛 🔒 Löschen PDF                                                                                                    | Export ZIP-Export Antrag überprüfen | Antrag abgeben   |                                  |                       |
| Persönliche Daten<br><u>Förderfähigkeit</u> |                                                                                                    | F                                   | ersönliche Daten |                                  | ^                     |
| Begründung                                  | Auf den folgenden Seiten geben Sie bitte alle erforderlichen Daten ein. Sie können ihren Antrag zwischenspeichern und später weiterbearbeiten. Wenn Sie alle Daten eingegeben und die erforderlichen                                                               |                                     |                  |                                  |                       |
| Angaben zum 2. Studium                      | Anigen nochgeladen haben, spechem sie otte und pruten sie inten Antrag auf Voilstandigkeit (schatttache: Antrag uberpruten ), Erst wenn inr Antrag voilstandig ausgefuilt ist, erscheint eine grune<br>Schattlicher, mit der Sie Ihren Antrag endgrüße einreichen. |                                     |                  |                                  |                       |
| Anlagen<br>Vereinbarungen<br>Förderer       | A                                                                                                    | ntragsperiode Wise2022/2023         |                  |                                  |                       |

Nach erfolgreich abgegebenem Antrag erhalten Sie eine Bestätigungsmail.